## How To Disable The Web Browser

## SYSTEM OPTIONS MENU

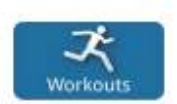

## Access the Systems Options Menu

- Go to the Workouts Selection Screen.
- The touch sequence is UPPER-LEFT, UPPER-RIGHT, UPPER-LEFT, and UPPER-RIGHT.

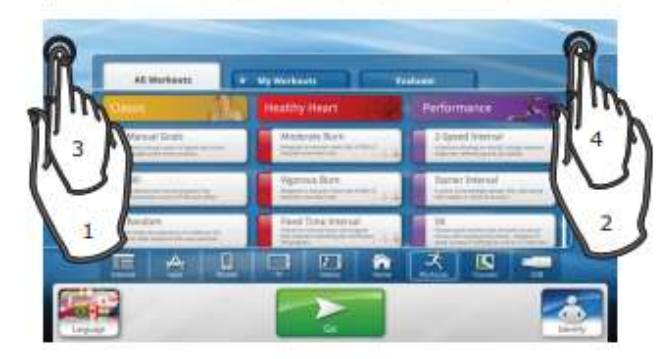

## Systems Options Main Menu

- System Test.
- Information
- Configuration
- Maintenance

| System Options:                              |                                  |                                 | 8                         |
|----------------------------------------------|----------------------------------|---------------------------------|---------------------------|
| Middl SDr Bee Asserting Delay Number 2000001 | Ensuite Seffusive of COST (2007) | Connection Section 49, 122,0007 | Bearing Baard Weiling 219 |
| apart in                                     |                                  |                                 |                           |
| Informations                                 |                                  |                                 |                           |
| Configuration                                |                                  |                                 |                           |
| Maintenance                                  |                                  |                                 |                           |
|                                              |                                  |                                 |                           |
|                                              |                                  |                                 |                           |

| Model: 95Te Base Assem | bly Serial Number: TEU100011  | Console Software: v2.12.02 1209211           | Console Serial | #: 123987                               | Interface Board Version: 0.1 |  |
|------------------------|-------------------------------|----------------------------------------------|----------------|-----------------------------------------|------------------------------|--|
| System Test            | Manager                       | Identification <ul> <li>LFconnect</li> </ul> | Require user   | ser identification for internet access? |                              |  |
| Information            | Media<br>Center               | Netpulse     Fitlinxx                        |                |                                         |                              |  |
|                        | Touch Screen<br>Configuration | Other  Vivo  Aktiv Koncept                   |                |                                         |                              |  |
| Configuration          | Export / Import<br>Settings   | O None                                       |                |                                         |                              |  |
| Maintenance            | Apps                          | Manager Links Only     None                  |                |                                         |                              |  |
|                        | Network                       | Google SafeSearch                            |                |                                         |                              |  |
|                        | Date and Time                 | ⊙ off                                        |                |                                         |                              |  |

Navigate to configuration / Network, now check under "Level of Internet access" select None.